## **Standard Expert Configuration**

In the DSL element Specification window, properties are hidden or displayed by using Standard, Expert and All modes.

## To customize Standard Expert mode

- 1. Create a customization element for the DSL element or select an existing one.
- 2. In the element Specification window, click the **Standard Expert Configuration** property and then click the **Description** button.
- 3. In the **Customize Properties** dialog, click to select the mode in which the property will be displayed in the DSL element Specification window.

## 🚹 Tip!

- The Customize Properties dialog contains the list of used UML properties and custom properties. You can select which UML properties and DSL specific properties will be displayed in the DSL element Specification window.
- You can also customize property groups. In the Customize Properties dialog, property groups are displayed at the end of the list.

## **Related Pages**

- Creating Customization
- DataUsing Customization Data